## Osnovi računarstva II – vježba 1

- Otvorite komandnu liniju Windowsa. To možete uraditi tako što startujete program sa nazivom cmd koristeći se Run opcijom Start menija. Alternativno možete komandnu liniju pronaći u spisku instaliranih programa Start menija Windows-a.
- 2) Otkucajte komande:
  - cd ∖Temp
  - md or17
  - cd or17

Obrnuta kosa crta  $\$  se nalazi na slovu "Ž" (engleska tastatura) ili na tasterskoj kombinaciji AltGr – Q (tastatura našeg jezičkog područja). Komande izvršavamo pritiskom na taster Enter.

 Otkucajte komandu kojom startujete tekstualni editor Notepad i kreirate novi fajl sa nazivom dokument.tex

```
notepad dokument.tex
```

Na postavljeno pitanje "Da li želite da kreirate novi fajl?" odgovorite potvrdno.

4) U otvorenom prozoru Notepad-a otkucajte tekst:

```
\documentclass{article}
\usepackage[cp1250]{inputenc}
\usepackage[serbian]{babel}
\begin{document}
\title{Osnovi računarstva II}
\author{Ovdje upišite vaše ime i prezime}
\maketitle
\section{Kvadratna jednačina}
  Kvadratna jednačina po nepoznatoj $x$ ima oblik
   \begin{equation}
      a x^2 + b x + c = 0 \ \text{label}\{\text{kvadrat}\}
   \end{equation}
   gdje su $a$, $b$ i $c$ koeficijenti.
  Rješenja jednačine (\ref{kvadrat}) su:
   $$ x_{1,2}=\frac{ -b \pm \sqrt{b^2-4ac} }{ 2a } $$
\section{Algoritmi}
   Algoritam je ,,recept'' za rješavanje nekog zadatka
   odnosno za obavljanje nekog posla.
\tableofcontents
\end{document}
```

Obratite pažnju na tip zagrada i eventualne greške u kucanju teksta. U šestoj liniji stavite vaše ime i prezime. Uglaste [] i velike {} zagrade se na engleskoj tastaturi nalaze na slovima  $\tilde{S}$  i D (velike sa **Shift** tasterom). Na tastaturama našeg jezičkog područja koristite tasterske kombinacije **AltGr - F** [, **AltGr - G**], **AltGr - B** { i **AltGr - N** }.

- 5) Snimite fajl (Meni File, stavka Save) i zatvorite Notepad.
- 6) U komandnoj liniji otkucajte komande:
  - pdflatex dokument
    pdflatex dokument

Zašto dva puta ista komanda? Odgovor može biti: "Zato što je tako napisano". Ukoliko nijeste zadovoljni ovim odgovorom sami pronađite bolji. Može se desiti da program pdflatex prijavi grešku. U tom slučaju prikazaće vam liniju u kojoj je pronašao grešku, vi ga prekinite tasterskom kombinacijom **Ctrl** – **C**, vratite se u Notepad dokument (korak 3), ispravite grešku i ponovite proceduru.

- 7) Otvorite folder or17 koji se nalazi u folderu Temp na disku C vašeg računara. Pronađite u njemu fajl dokument.pdf i pregledajte njegov sadržaj.
- 8) Podite na sajt: http://bp.etf.ac.me/or2 i odradite "upload" PDF fajla: dokument.pdf.
- 9) Fajl dokument.tex otvorite programom Notepad++ (desni klik na fajl i odaberite odgovarajuću stavku iz padajućeg menija)
- 10) Otvorite program Microsoft Word i u njemu otkucajte dio ove vježbe zaključno sa stavkom 2. Podesite veličinu papira na A4 i sve margine na 2cm. Snimite dokument u folder or17.
- 11) Dokument iz stavke 10 otvorite programom Writer iz LibreOffice paketa (desni klik na fajl, stavka Open with...). Dodajte stavku 3 i snimite dokument.